# Fiche pratique : ajouter un CRBO au DMP d'un patient

Toujours avec son accord explicite

Se rendre sur le site <u>www.dmp.fr</u>
 Cliquer sur l'onglet « Professionnel »

Accéder au DMPS'identifier par CPS

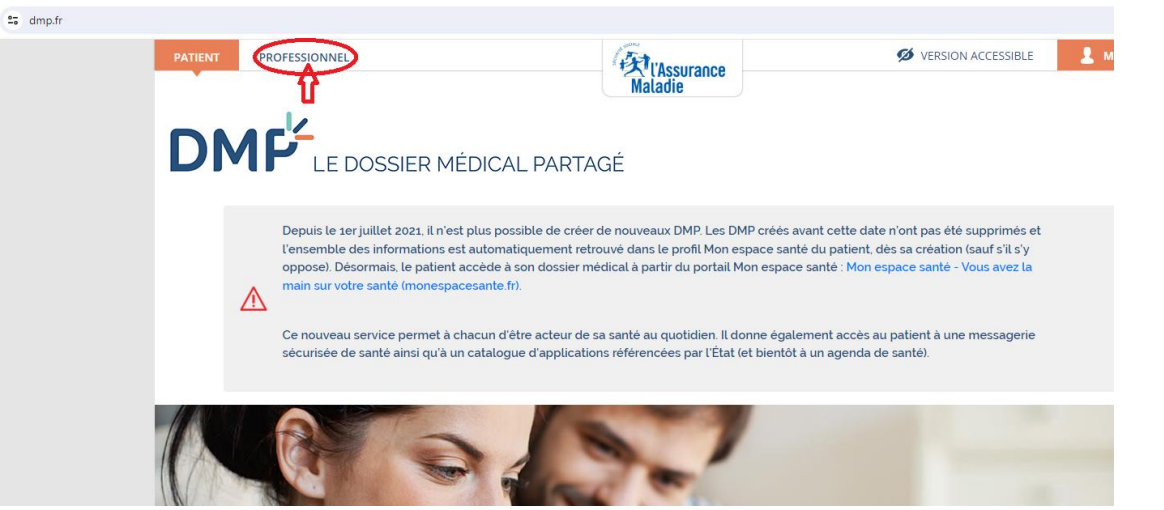

Si vous n'avez jamais accédé au DMP de ce patient, il n'apparaîtra pas dans la liste « mes patients »

Choisissez un des 3 moyens d'accéder à son DMP

| DMF <sup>L</sup> LE DOSSIER MÉDICAL PARTAGÉ                                                                                                    |                                 | Madame LANDRIN PIA<br>Orthophoniste<br><u>67 Cour VICTOR HUGO 47000 / Cabinet individu</u><br>Me déconnecter |
|----------------------------------------------------------------------------------------------------|---------------------------------|----------------------------------------------------------------------------------------------------|
| MES PATIENTS PARAMÉTRAGES                                                                                                    |                                 | <u>→ Besoin d'aide ?</u>                                                                                     |
| Accès par la carte Vitale Accès p<br><u>Lire la carte Vitale</u> Identifia<br>Rech                                                                                                   | par <u>matricule INS</u>        |                                                                                                    |
| Nom (d'usage ou de naissance)       Prénom       Année de naissance (AAAA)         Rechercher parmi mes patients       Rechercher parmi tous les patients       Effacer les critères |                                 |                                                                                                    |
| Mom de naissance     Prénom     Nom d'usage                                                                                                    | <u>Né(e) le Médecin traitan</u> | t DMP Dernier accès le 오                                                                                     |

justifier)

La première fois, vous devez attester avoir l'autorisation par le patient de consulter son dossier ou y accéder en urgence (qu'il faut pouvoir

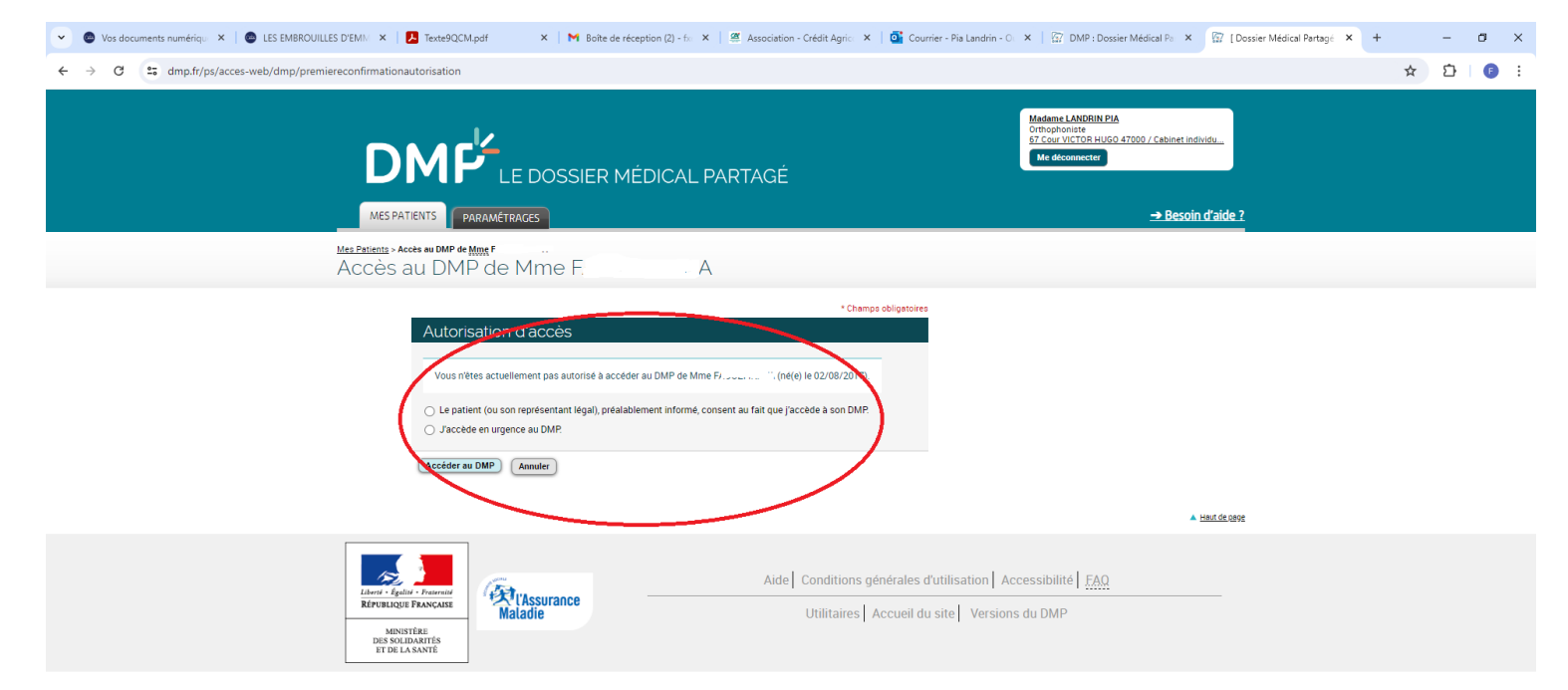

| P Tapez ici pour effectuer une recherche | H: 🐜 🗖 📀 🧑 | 📥 12°C Ciel couvert م طرة) 🦧 😳 (1705/2024 م) |
|------------------------------------------|------------|----------------------------------------------|

#### ➢Accéder au DMP

|                                                                                                    | Madame LANDRIN PIA<br>Orthophoniste<br>67 Cour VICTOR HUGO 47000 / Cabinet individu<br>Me déconnecter           |
|----------------------------------------------------------------------------------------------------|----------------------------------------------------------------------------------------------------|
| MES PATIENTS PARAMÉTRAGES                                                                                | -→ Besoin d'aide ?                                                                                              |
| Mes Patients > Recherche de patient<br>Recherche de patient                                              |                                                                                                    |
| Matricule INS : 2170847                                                                                  |                                                                                                    |
| I↑ IZI (né(e) le 02/08/2017)<br>DMP activé                                                               | <u>Accédez au DMP</u>                                                                                           |
| Mes Patients                                                                                             | ▲ <u>Haut de page</u>                                                                                           |
| Liberté - Égalité - Fraternité<br>République Française<br>MINISTÈRE<br>DES SOLIDARITÉS<br>ET DE LA SANTÉ | Aide Conditions générales d'utilisation Accessibilité <u>FAQ</u><br>Utilitaires Accueil du site Versions du DMP |

| DMP LE DOSSIER MÉDICAL PARTAGÉ                                                                                                    | Madame LANDRIN PIA<br>Orthophoniste<br>67 Cour VICTOR HUGO 47000 / Cabinet individu<br>Me déconnecter                                                                                                    |
|----------------------------------------------------------------------------------------------------|----------------------------------------------------------------------------------------------------|
| MES PATIENTS         PARAMÉTRAGES         DMP.         DE         MME.         F.           Récapitulatif         Documents         Carnet de vaccination         Informations Patient         Gestion DMP         Historique des accès                                                | <u>→ Besoin d'aide ?</u>                                                                                                    |
| <u>Mes Patients &gt; DMP de Mme a secapitulatif</u><br>Récapitulatif                                                                                                    | <u>Mme</u> F/ <sup>11</sup> Né(e) le ( <sup>3</sup> /2017<br><u>Vous n'êtes pas médecin traitant DMP pour ce DMP</u><br>Quitter ce DMP                                                                                                    |
| Documents médicaux                                                                                                    | Directives anticipées                                                                                                    |
| Tous les documents (1)         Liste des documents         Parcours de soins    Dernier document ajouté          N       Prescription de produits de santé - Ordonnance Numérique du 23 JUIN 2023          ajouté le 23/06/2023 par HOURCADE PIERRE-HENRI - CABINET DU DR PIERRE-HENRI | Votre patient n'a pas déposé ses directives<br>anticipées dans le DMP.<br>Déposer les directives anticipées      Don d'organes      Votre patient(e) (ou son représentant légal) n'a pas signalé être informé(e) des dispositions réglementaires relatives au don d'organes et de |
| Accès rapide                                                                                                    | tissus.<br>▶ <u>Modifier</u>                                                                                                    |
| Aucun document de synthèse         0 document(s) non visible(s) par le         patient                                                                                                    | Informations Aucun accès par le patient Coordonnées                                                                                                    |
| Ajouter un document                                                                                                    | ▶ Personne(s) à prévenir en cas d'urgence                                                                                                    |
| Afficher tout                                                                                                    | Mes alertes concernant ce patient                                                                                                    |

### ➤Sélectionner le fichier (CRBO)

Définir le type de document dans le menu déroulant : CR de bilan fonctionnel (par auxiliaire médical)

#### >Choisir qui peut voir ce document

| 💌 🕲 Vos documents numériqu 🗴 🕼 🕲 LES EMBROUILLES D'EMNI X 🛛 🛃 Texte9QCM.pdf 💦 X 🖿 M Boîte de réception (2) - 6: X 🗍 🦉 Association - Crédit Agrici X 🗍 💁 Courrier - Pia Landrin - O: X 🗍 😭 DMP : Dossier Médical Pia X 🕼 [D]                                                                                                    | Dossier Médical Partagé 🗙 🕂 -       | - 0 ×               |
|----------------------------------------------------------------------------------------------------|-------------------------------------|---------------------|
| ← → C 25 dmp.fr/ps/acces-web/dmp/documents/ajoutdocument                                                                                                    | * 1                                 | D   🗊 :             |
| Madame LANDRIN PIA<br>Orthophonize<br>57 Court VICTOR HUGO 47000 / Cabinet individu<br>Me deconnecter                                                                                                    |                                     |                     |
| MES PATIENTS         PARAMÉTRACES         RME DE MME         → Besoin d'aide ?           Récapitulatif         Documents         Camet de vaccination         Informations Patient         Gestion DMP         Historique des accès                                                                                                    |                                     |                     |
| Mes Petients > <u>DMP, de Mr</u> - <u>Documents</u> > Ajourter un document<br>Ajouter un document<br>Quitter ce DMP                                                                                                    | )                                   |                     |
| * Champs obligatoires                                                                                                    |                                     |                     |
| Joindre un fichier ou rédiger un document                                                                                                    |                                     |                     |
| Joindre un fichier (Max 5 Mo)     ORédiger un document (texte libre)                                                                                                    |                                     |                     |
| Joindre un fichier (Taille maximum : 5 Mo, formats acceptés : joeg, jog, txt, pdf, rtf, tif, tiff)<br>Choisir un fichier ) 2024 04 j menopof                                                                                                    |                                     |                     |
| Type du document •     Commentaire lié au document (1000 caractères max.)       Protocolité de Statis ALU     Comples-renduis       C Rd dacebundspostique (autre)     C Rd dacebundspostique (autre)       C Rd dacebundspostique (autre)     C Rd damestinais       C Rd damestinais     0/1000       C Rd damestinais     0/1000       C Rd damestinais     0/1000       C Rd de blind divaluation postophetatione is profiledait)     0/1000       C Rd de consultatione postophetatione is profiledait)     0/1000 |                                     |                     |
| CR de passage aux urgences<br>CR de constituition pharmaceutique<br>CR de refuellen pharmaceutique<br>CR de réfuellen de concertation pluidisciplinaire<br>CR de réfuelmédecine<br>Demande date de télémédecine<br>CR hospitalier (séjour)<br>Ambulatoire Victor HUGO 47000 / Cabinet individuel V                                                                                                    |                                     |                     |
| Confidentialité du document<br>Document visible par toute personne autorisate à accéder aux documents du dossier de votre patient<br>Document non visible par le patient : vous soublatés que ce document ne soit pas visible par le patient car il nécessite une information préalable par un<br>professionnel<br>Document masqué aux professionnels 20 rotre patient soublaite que ce document soit visible uniquement par son auteur et par le médecin traitant DMP                                                  |                                     |                     |
| 🕂 🔎 Tapez ici pour effectuer une recherche 🛛 🛱 🔤 🗖 💽 🌀 🥖                                                                                                    | 📥 12°C Ciel couvert \land पेणे 🔏 छि | 08:55<br>07/05/2024 |

#### Vérifier le document et les informations ajoutés et confirmer

#### Demande de confirmation de l'ajout du document

L'ajout de document entrainera la mise en oeuvre d'une signature éléctronique (cf <u>CGU</u>). Validez-vous le contenu de ce document ?

Structure : CABINET ORTHOPHONISTE MME LANDRIN

Type : CR de bilan fonctionnel (par auxiliaire médical) Titre : 2024.04.29 CRBO FA ja

Date du document : 07/05/2024

Ajouté au DMP le : 07/05/2024

Document visible par toute personne autorisée à accéder aux documents du dossier de votre patient

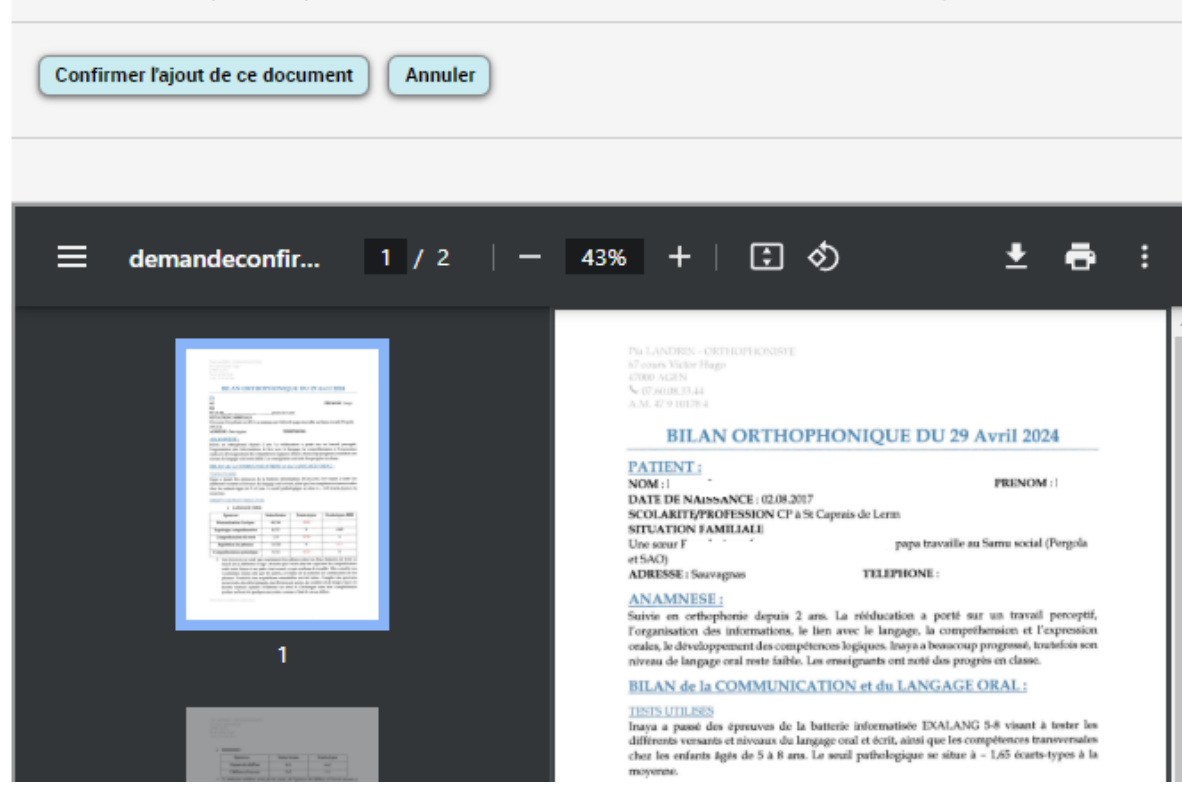

## BRAVO!!

Vous venez de remplir vos obligations conventionnelles et d'œuvrer

pour la reconnaissance des compétences des orthophonistes

et l'amélioration de l'accès au soin !